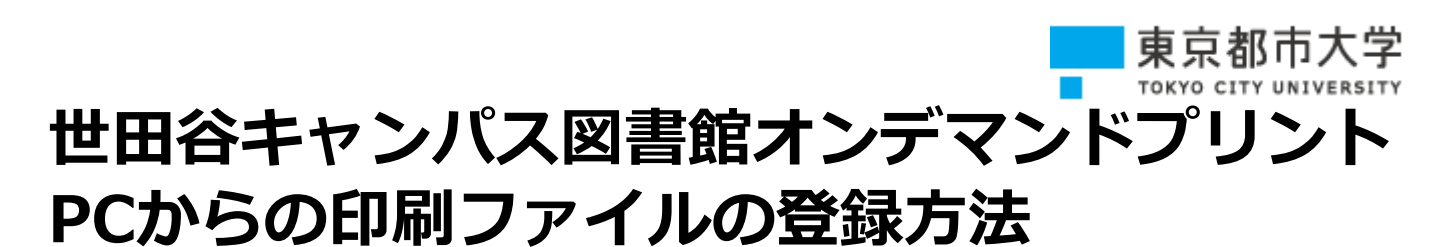

以下の手順にてファイルを登録してください。

開始ページ 1

## Webブラウザーからの利用方法 1 サイトにアクセス Δ 暗証番号の設定 パソコン・スマートフォンのブラウザーより 暗証番号(数字4桁)を入力し、 以下のURLを指定し、接続します。 「アップロード」を押します。 ※ 暗証番号を控えておいてください。 https://cloudodp.fujifilm.com/guestweb/ ※ ORコードで接続することも 可能です。 CHICHITAN FR 72462970-5 **フ** ユーザーID・パスワードの入力 Cloud On-Demand Printのログイン画面が 表示されます。ユーザーID・パスワードを 88 片图 1411 V 入力し、「ログイン」を押します。 開始ページ 7970-5 FUREUM ユーザーロ 5 プリント予約番号の確認 ファイルがアップロードされたことを確認 ユーザーID da4-tcu します。 「プリント予約番号」をメモします。 パスワード toshidai ※ この画面を閉じるとプリント予約番号を 確認できなくなりますのでご注意ください。 3 ファイルの選択 ファイルの「参照」を押し、アップロード - 0 自じ 検索 するファイルを選択します。 ※ ドロップ領域へのファイルのドラッグ&ドロップでも アップロードできます。 C ApeosWiz Cloud ODF 知らせ 8(0) 0.00 (1922 Mill 6 印刷形せんの変換体にファイルサイズが建える場合がありまう 774 b Mildon 1899 announir strand ada : #18\_\_\_\_\_ ここにファイルをドロップしてらアップロードできまう #22199 カフーモード (● 日助 () 白黒 同間 () 所語 (~) ALMで1枚 しない ~

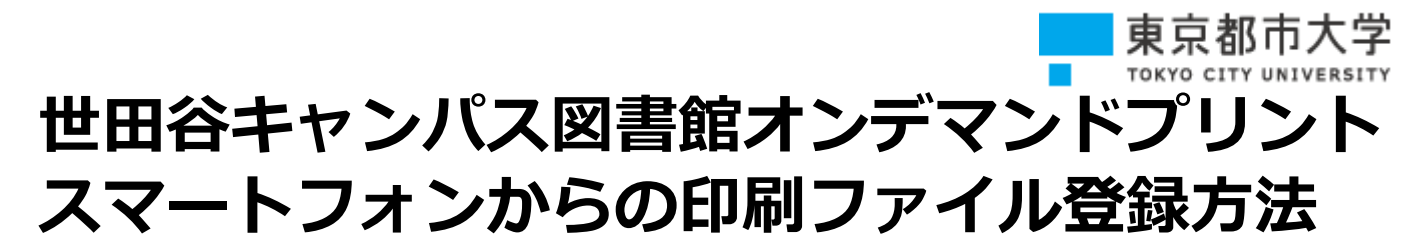

以下の手順にてファイルを登録してください。

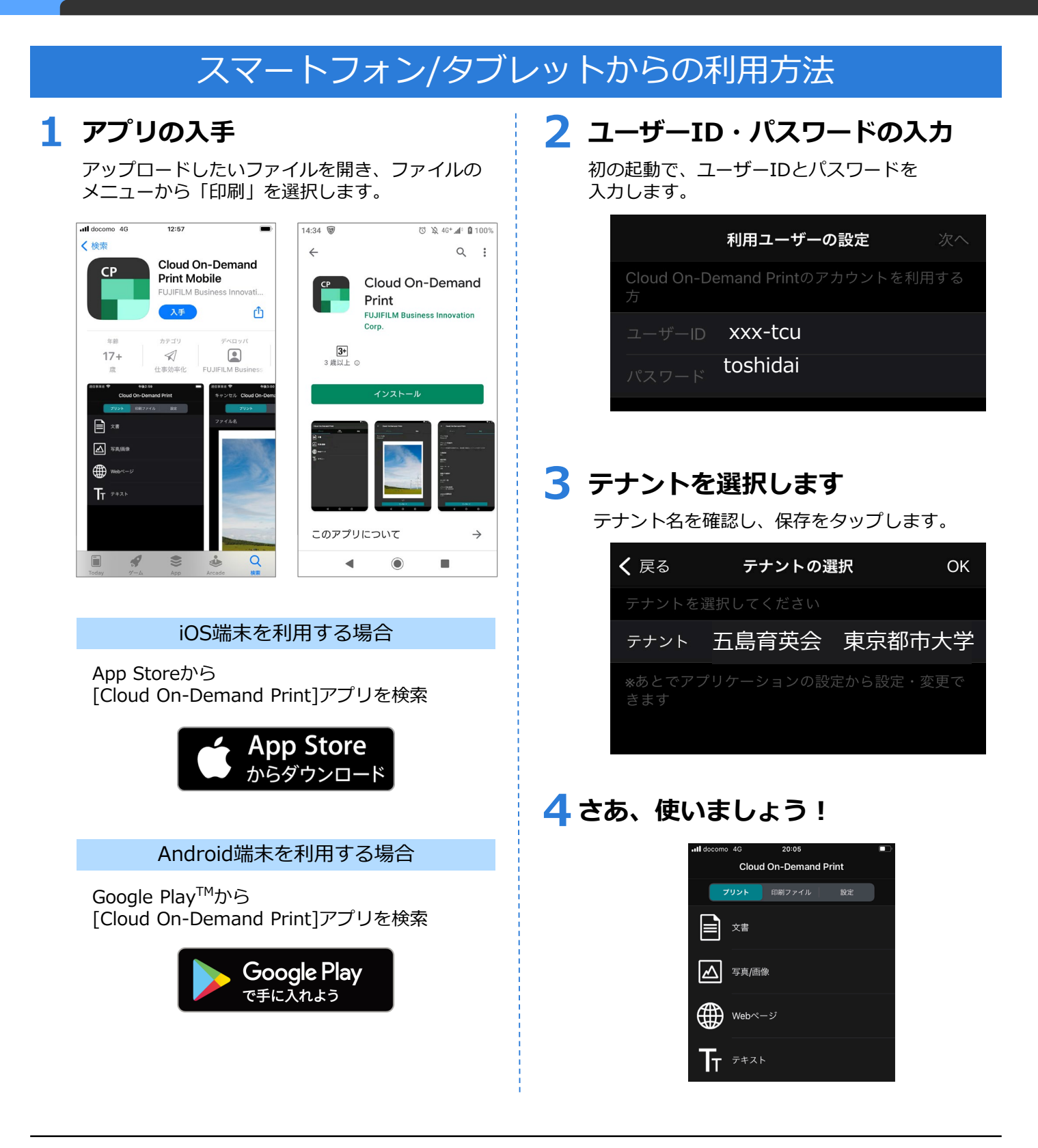

## 東京都市大学 TOKYO CITY UNIVERSITY 世田谷キャンパス図書館オンデマンドプリント 複合機からの出力方法

ファイル登録後、以下の手順にてプリントください

世田谷キャンパス図書館1~3階の複合機からプリントできます。地下1階の複合機からは印刷できません

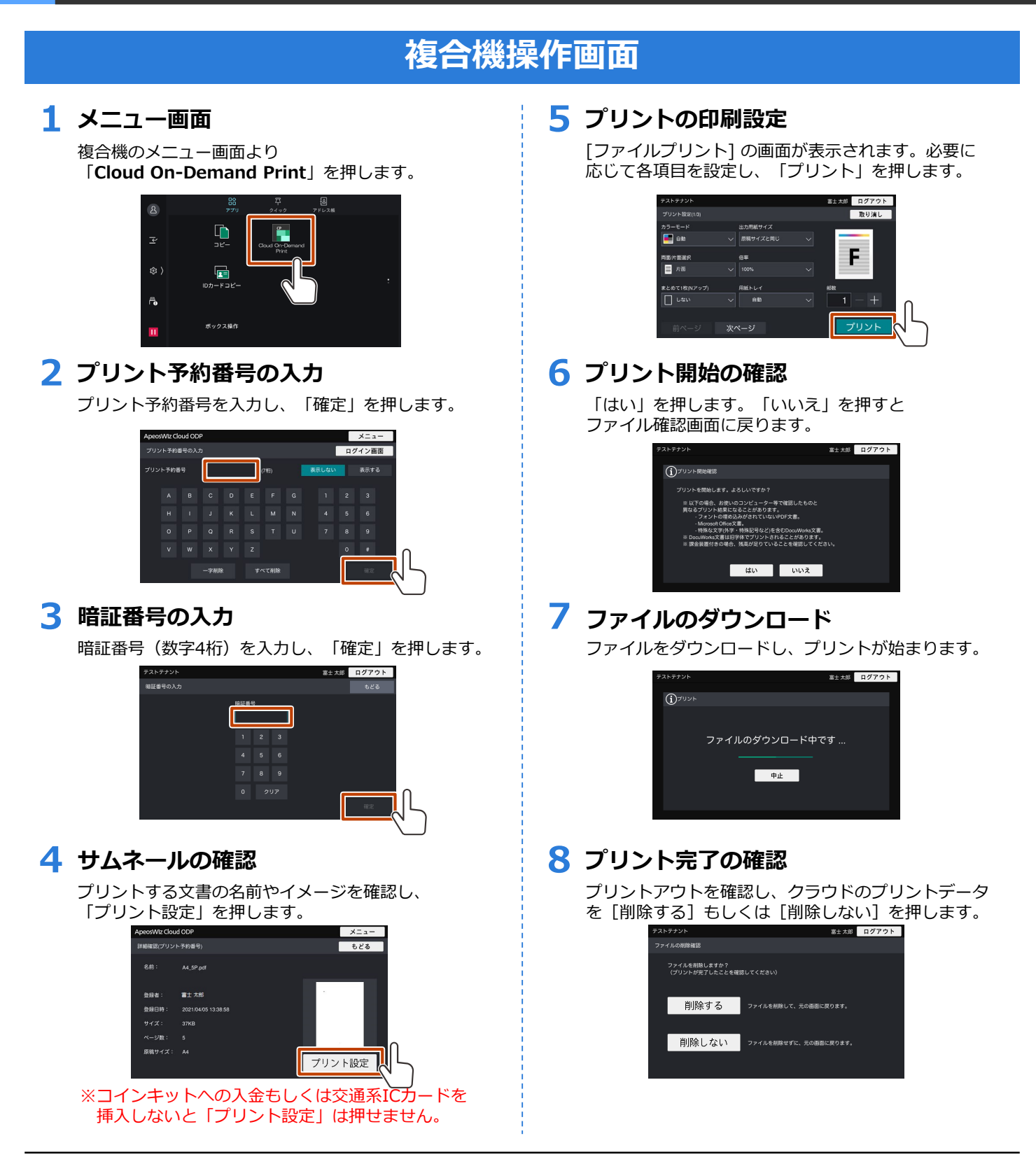